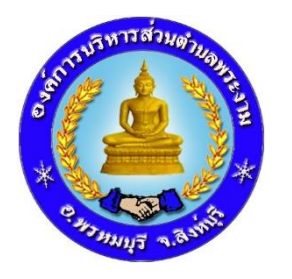

# **คู่มือ** วิธีการใช้งานระบบการให้บริการ E-Service

## แบบคำร้องขอใช้น้ำเพื่ออุปโภค-บริโภค

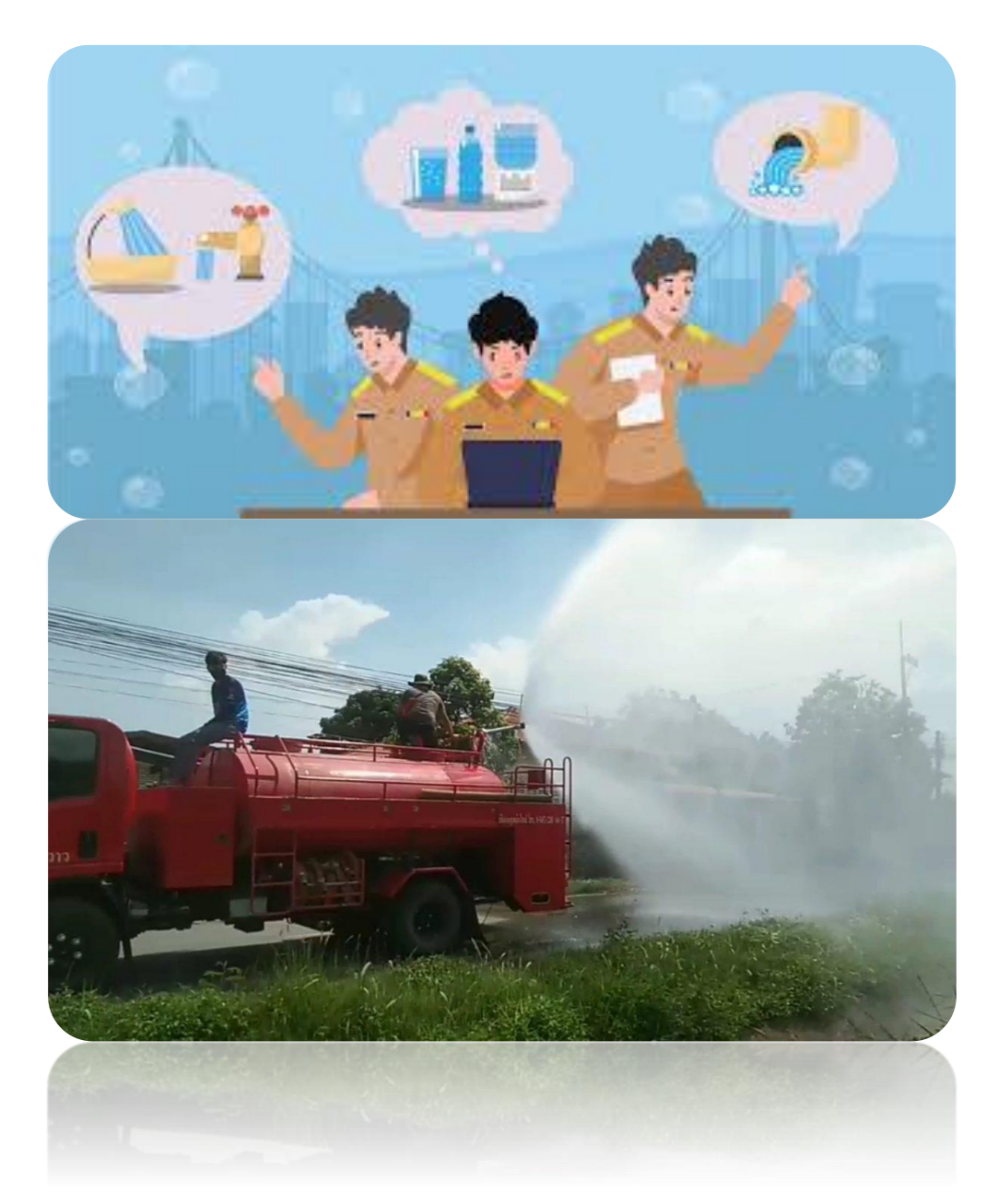

องค์การบริหารส่วนตำบลพระงาม อำเภอพรหมบุรี จังหวัดสิงห์บุรี

คู่มือ : รายละเอียดวิธีการใช้งานระบบการให้บริการ E-Service (สำหรับประชาชน)

#### คำร้องขอน้ำเพื่ออุปโภคบริโภค

1. เข้าหน้าหลักเว็บไซต์ อบต.พระงาม <u>www.prangam.go.th</u>

| ← → C 😁 prangam.go.t | h/index/index.php              |                                                | ☆ 🛛 🚳                                                                                                    | : |
|----------------------|--------------------------------|------------------------------------------------|----------------------------------------------------------------------------------------------------|---|
| ٨                    | องค์การบริหารส่วนตำบลพระงาม เม | หลัก 💼 ส่วนราชการ 💿 ช้อมูลหน่วยงาน             | 🗮 ข้อมูลข่าวสาร 🤍 ข้อมูลการติดต่อ                                                                                                    | Î |
|                      |                                |                                                | οικίπτιστι διατιτιστι αυτά τη τα τη τα τη |   |
|                      |                                | ชินดีด้อนวับ เข้าสู่เว็บไซด์ องค์การบวิหารส่วน | йил. 🛛 🖍 🧑                                                                                                    |   |
|                      | 🗖 ป้ายประชาสัมพันธ์            | 100 VII                                        | นุคลากรภายใน<br>* 907                                                                                                    |   |

2. เลื่อนลงมาด้านล่าง จะพบ เมนู "E-SERVICE"

จากนั้นให้คลิกที่แบรนเนอร์สีเหลือง "แบบคำร้องขอความอนุเคราะห์น้ำเพื่ออุปโภคบริโภค"

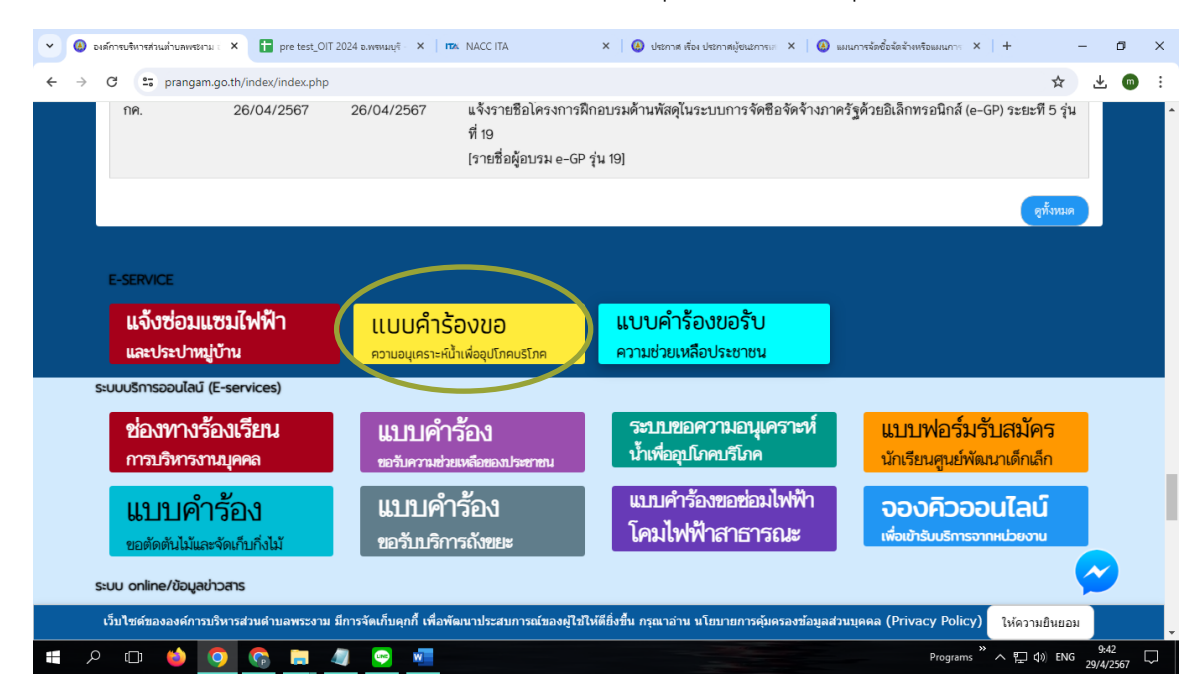

 เมื่อคลิกที่แบรนเนอร์ "แบบคำร้องขอความอนุเคราะห์น้ำเพื่ออุปโภคบริโภค" แล้ว ให้ท่านกรอกข้อมูลแบบคำ ร้องขอความอนุเคราะห์น้ำเพื่ออุปโภคบริโภค

### กรอกข้อมูล ดังนี้

ו/fo

- 1. วันที่แจ้ง (\*จำเป็นต้องกรอก) : ใส่วันเดือนปีที่แจ้งขอรับบริการ
- ชื่อ-นามสกุล ผู้แจ้ง (\*จำเป็นต้องกรอก) : ให้ระบุชื่อ และนามสกุลของผู้แจ้ง

| 🔲 แบบด่าร้องขอดวามอนุเคราะห์น้ำเพื่อะ 🗙 🛞 แบ๊นดิต้อนรับสู่กรม   | มส่งเสริมการปกคระ X   🚳 ระบบการประเมินประสิทธิภาพขององก์ X   -                        | +           |
|-----------------------------------------------------------------|---------------------------------------------------------------------------------------|-------------|
| ms/d/1iYLn1ggaN6P5PJvjYZ0i5IcqGG1BQHt15ujFoJEy2W                | VM/viewform?edit_requested=true                                                       |             |
|                                                                 | C+<br>อบต.พระงาม<br>www.prangam.go.th                                                 |             |
| แบบคำร้องขอความ<br>บริโภค<br>องศการบริหารส่วนตำบอพระงาม อำเภอพร | อนุเคราะห์น้ำเพื่ออุปโภค<br>หมบุรี จังหวัดสิงห์บุรี (ติดต่อสอบถามเพิ่มเดิมได้ที่ 036- |             |
| 699502)<br>ดู่มือวิธีการใช้งานผ่านบริการ E-service              |                                                                                       |             |
| mame748596@gmail.com สลับบัญชี<br>🌄 ไม่ใช้ร่วมกัน               | ۵                                                                                     |             |
| * ระบุว่าเป็นศาถามที่จำเป็น                                     |                                                                                       |             |
| วันที่แฉ้ง* 1<br>วันที<br>วว/ดด/ปปปป ⊏                          |                                                                                       | Act<br>Go t |
| ชื่อ-นามสกุล (ผู้ยื่นคำขอ) *<br>2<br>ศาดอบของคุณ                |                                                                                       |             |
| อยู่บ้านเลขที่ / ต่าบล / อำเภอ / จังหวัด<br>ศาตอบของคุณ 3       |                                                                                       |             |
| หมู่ที่ *                                                       |                                                                                       |             |
| () หมุท 5<br>() หมู่ที่ 6                                       |                                                                                       | Act<br>Go t |

**3. อยู่บ้านเลขที่/ตำบล/อำเภอ/จังหวัด (\*จำเป็นด้องกรอก**) : กรอกเลขบัตรประชาชนของผู้แจ้ง

| หมายเลขโทรศัพท์ที่ติดต่อ<br>5                                 | ่ได้ *                                            |                                                   |  |
|---------------------------------------------------------------|---------------------------------------------------|---------------------------------------------------|--|
| ศำตอบของคุณ 🥌                                                 |                                                   |                                                   |  |
| ข้าพเจ้ามีความประสงค์ขอ<br>เพื่อ(ระบุเหตุผล/คว<br>ศาดอบของคุณ | ความอนุเคราะห์ใช้รถบรรทุกน่<br>ามจำเป็น)          | ĥ*                                                |  |
| สง 7<br>ร่ามสงรหัสผ่านใน Google ฟอร์ม                         |                                                   | ล้างแบบฟอร์ม                                      |  |
| เนื้อหานี้มีได้ถูกสร้างขึ้นหรือรับรอ                          | าโดย Google <u>รายงานการละเมิด</u> - <u>ข้อก่</u> | ำหนดในการให้บริการ - <u>นโยบายความเป็นส่วนด้ว</u> |  |
|                                                               | Geoglesia                                         |                                                   |  |

**4. หมู่ที่** (\*จ<mark>ำเป็นต้องกรอก</mark>) : คลิกที่ช่องวงกลมเพื่อระบุหมู่ที่ของผู้แจ้ง

**5. หมายเลขโทรศัพท์ที่ติดต่อได้** (\*<mark>จำเป็นต้องกรอก</mark>) : กรอกเบอร์โทรศัพท์ของผู้แจ้งหรือผู้ที่สามารถให้ ข้อมูลเพื่อติดต่อประสานงานได้

#### 6. ระบุเหตุผล / ความจำเป็น ในการขอความอนุเคราะห์ใช้รถบรรทุกน้ำ (\*จำเป็นต้องกรอก)

7. จากนั้นกด : ส่ง

เมื่อกดส่งข้อมูลแล้ว หน้าจอจะขึ้นแสดงว่าเราได้บันทึกคำตอบของคุณไว้แล้ว

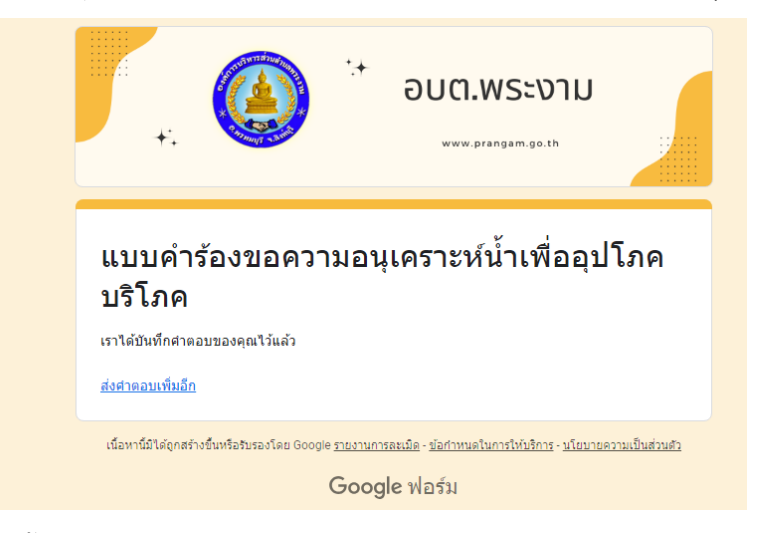

เสร็จสิ้นการดำเนินการแจ้งซ่อมแซมไฟฟ้าสาธารณะและประปาหมู่บ้าน